La finalidad de este documento debe limitarse al ámbito interno de la empresa cliente. Ninguna parte de este documento debe ser vista, copiada o citada externamente sin el consentimiento previo por escrito de Emro.

## Solicitud de Compras - Terminal KMS Guía del usuario

## emro cloud

#### Contenido

# CONTENIDO

- 1. Información general
- 2. Flujo de trabajo
- 3. Información básica
- 4. Guia de trabajo
  - Solicitud de compra
  - Gestión de inspección/recepción
  - Gestión de aprobación
- 5. Solicitud de servicio al cliente

## 1. Información general

|                                                                  | НОМЕ        | Menú                               | Resumen                                                                                                    |
|------------------------------------------------------------------|-------------|------------------------------------|----------------------------------------------------------------------------------------------------|
| Purchase Request                                                 |             | Solicitud de Compras               | Crear y consultar Solicitud de Compras para cada departamento                                                                                |
| <ul> <li>Approval Mgmt.</li> <li>Inspection/Receipt …</li> </ul> |             | Gestión de<br>aprobación           | Administrar aprobaciones enviadas/recibidas                                                                                                  |
| Community     CSR                                                | PR Pr       | Gestión de<br>inspección/recepción | Proceder/gestionar la inspección como inspector                                                                                              |
| li                                                               | 1<br>Purcha | Comunidad                          | Consultar notificaciones internas                                                                                                    |
|                                                                  | Team Re     | CSR                                | Contacta con el responsable del sistema para cualquier duda o<br>incidencia que surja durante el uso del sistema de compras<br>electrónicas. |
|                                                                  | Frequ       | ent Purchase Item                  |                                                                                                    |

#### 2. Flujo de trabajo

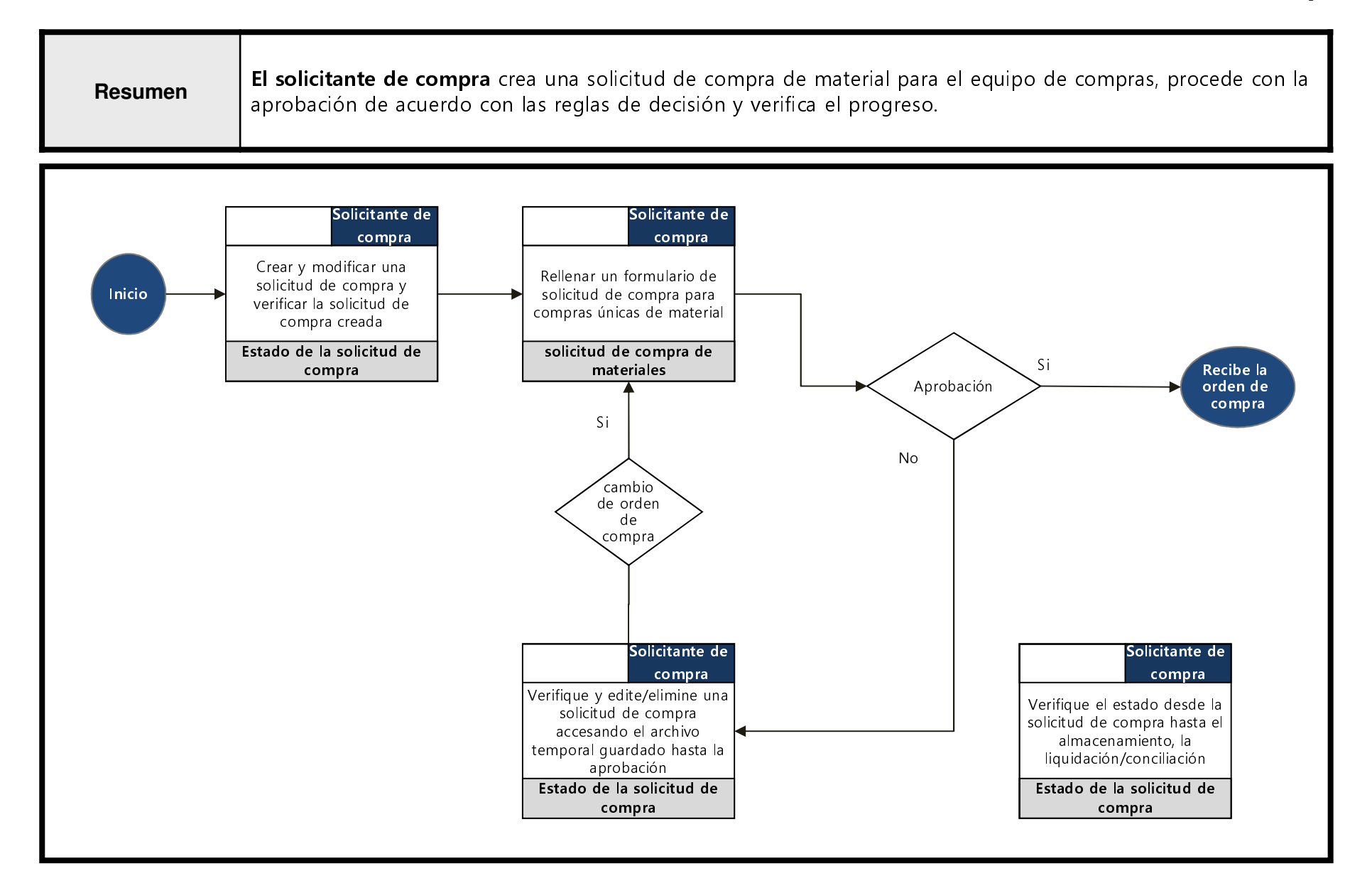

#### 2. Flujo de trabajo

#### Gestión de inspección

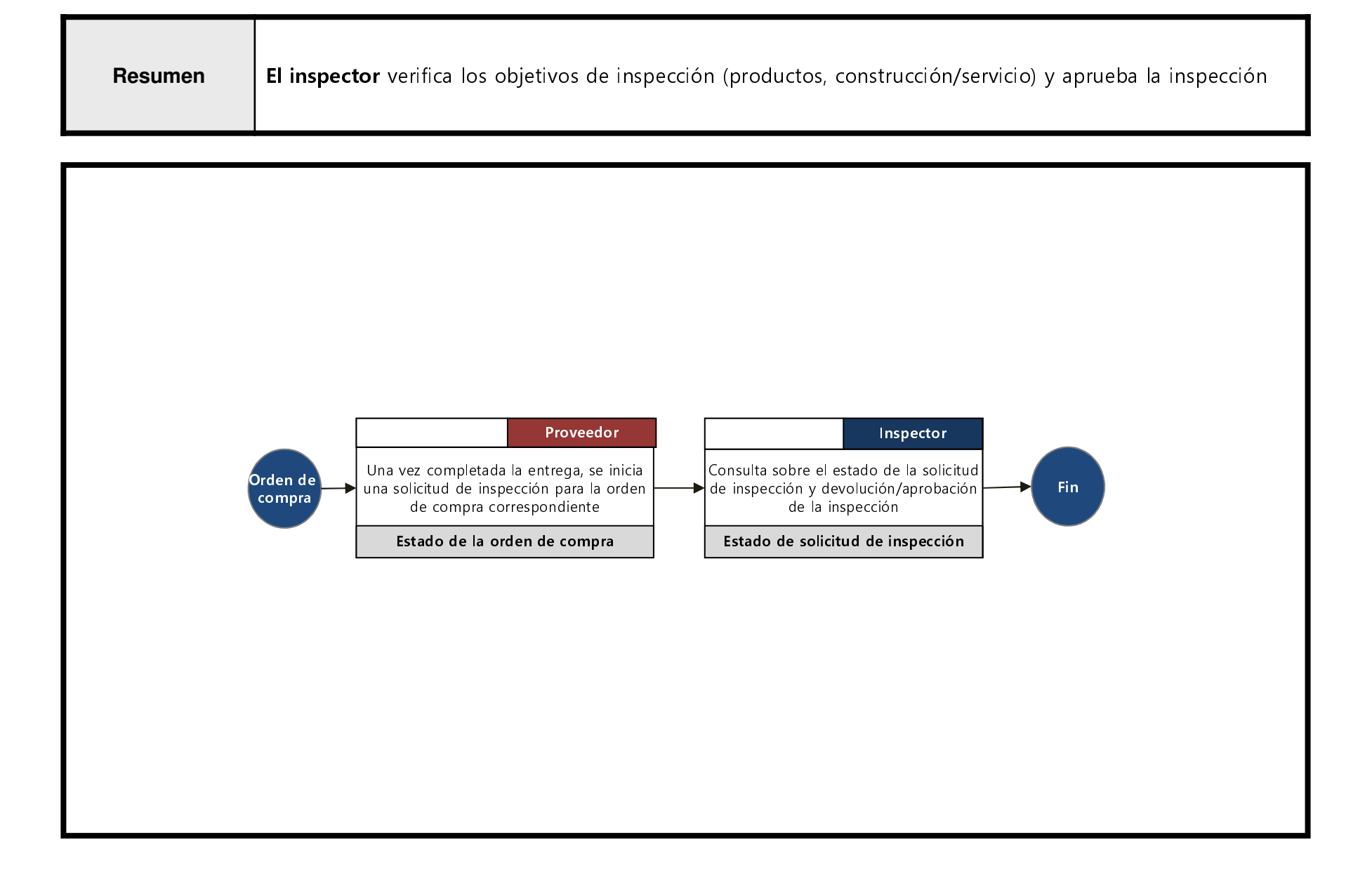

#### **3. Basico informacion - Configuracion de pagina** predeterminada

| Página nombre                                                                                                    | Configuración de la pág                                                                                                    | ina predeterminada                                                                                                    |                                                                                                    |
|----------------------------------------------------------------------------------------------------|----------------------------------------------------------------------------------------------------|----------------------------------------------------------------------------------------------------|----------------------------------------------------------------------------------------------------|
|                                                                                                    |                                                                                                    |                                                                                                    | Funcionamiento principal                                                                                                    |
| 4                                                                                                    |                                                                                                    | 1                                                                                                    | emroCloud proporciona una interfaz de<br>usuario básica consistente en todas las<br>páginas de trabajo<br><b>1. Solicitud de asistencia remota</b> : ir a la                                                                                                    |
| <ul> <li>Purchase Request</li> <li>Approval Mgmt.</li> <li>Inspection/Receipt</li> <li>Community</li> <li>CSR</li> <li>I Frequent</li> </ul> | User Information Change         rgress list         Company       KMS         Name       REQUESTER         Dept.       COO Q         Phone Number       Mobile Number         Email Receive       Imail Receive         HOME type       REQUESTOR         TimeZone*       Central (GMT-6:00) | ID*       REQUESTER@TERMINALKMS.COM         Name (English)       PyW Change         Email       phatchul1@emro.co.kr         Receive SM5 | <ol> <li>Solicitud de asistencia remota, in a la página de solicitud de asistencia remota.</li> <li>Cambiar la información del usuario :<br/>Cambiar la información personal del usuario y la contraseña</li> <li>Cerrar sesión : Cerrar sesión de forma segura al finalizar el servicio</li> <li>Menú principal : Muestra/oculta el menú principal cuando se hace clic</li> <li>Pestaña de la página de trabajo :<br/>Proporcione un entorno MDI (interfaz multi-documento) para crear hasta 10 páginas de trabajo</li> <li>Borrar pestaña : cierra todas las pestañas</li> </ol> |
| Cont                                                                                                    | act Us                                                                                                    | Quick Link                                                                                                    | de las páginas de trabajo excepto la pestaña INICIO                                                                                                    |

# 3. Informacion basica - Pagina principal

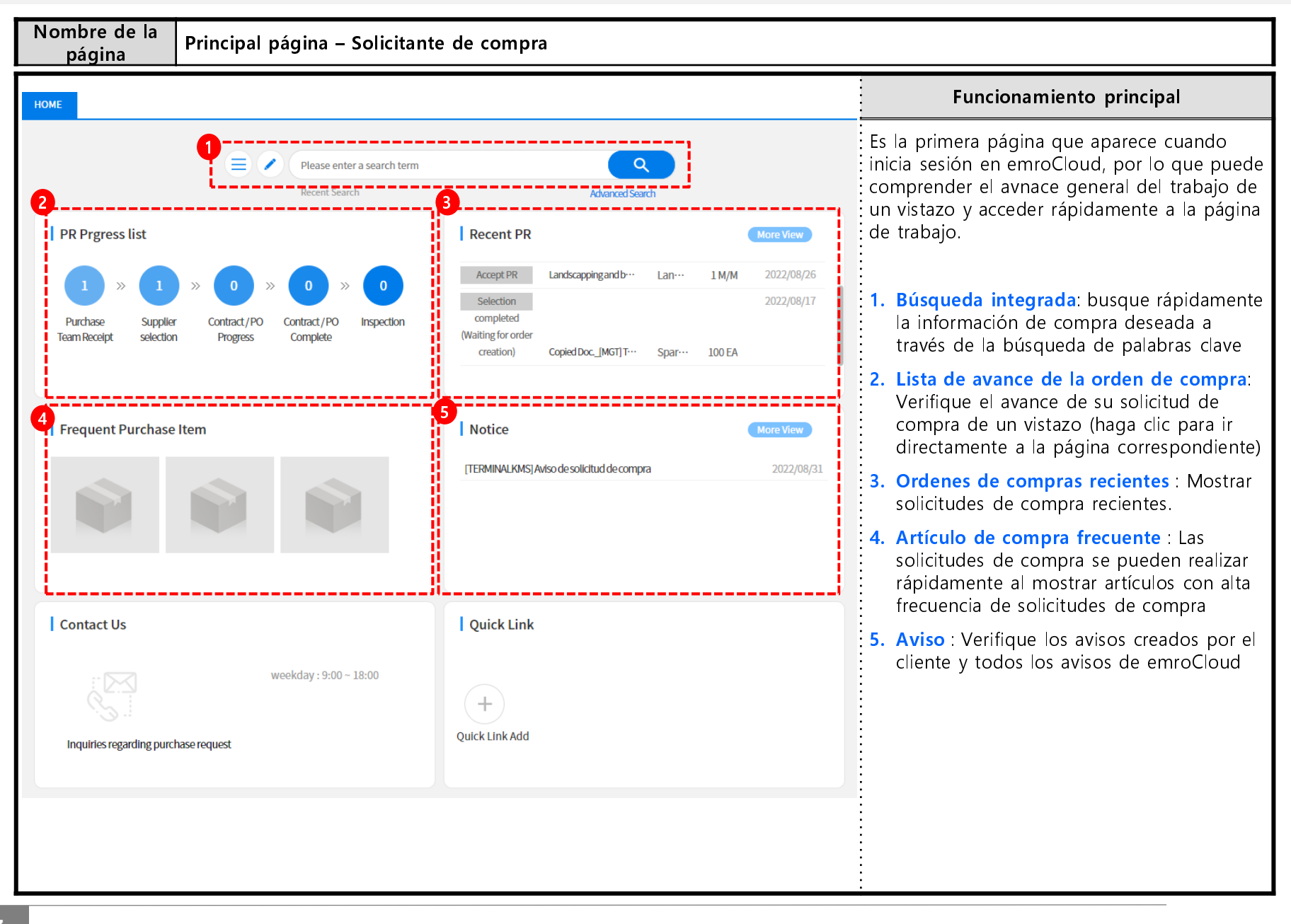

## 3. Información básica – Búsqueda integrada

| ágina                                                                                                    | Página de                                                                                                    | e resultados c                                                                                                    | le búsque                                                                            | eda                                                                         |                                                                                   |                                                                                         |                           |                                                                                                    |
|----------------------------------------------------------------------------------------------------|----------------------------------------------------------------------------------------------------|----------------------------------------------------------------------------------------------------|--------------------------------------------------------------------------------------|-----------------------------------------------------------------------------|-----------------------------------------------------------------------------------|-----------------------------------------------------------------------------------------|---------------------------|----------------------------------------------------------------------------------------------------|
|                                                                                                    |                                                                                                    |                                                                                                    |                                                                                      |                                                                             |                                                                                   |                                                                                         |                           | Funcionamiento principal                                                                                                    |
| Search result                                                                                                    | ×                                                                                                    | PR                                                                                                    |                                                                                      |                                                                             | ٩                                                                                 |                                                                                         | Em<br>la i<br>ten<br>trav | rroCloud le permite acceder rápidamente a<br>información de compra que desea sin<br>ner que mover el menú directamente a<br>vés de la búsqueda por palabra clave.                                                                                                    |
|                                                                                                    |                                                                                                    | Recent Search                                                                                                    | PR                                                                                   | Adv                                                                         | ranced Search                                                                     |                                                                                         | 1.                        | Pestaña de resultados de búsqueda :                                                                                                    |
| 홍보/판촉물 배송                                                                                                    | 매체광고                                                                                                    | 신문/잡지/인쇄물 광고                                                                                                    | 영화관광고                                                                                | 옥외광고                                                                        | 광고모델                                                                              |                                                                                         | :                         | ejecutar una búsqueda integrada en la                                                                                                    |
| 광고영상물제작                                                                                                    | 약관                                                                                                    | 도서                                                                                                    | 청구서                                                                                  | 캘린더                                                                         | 명함                                                                                |                                                                                         |                           | resultados de búsqueda                                                                                                    |
|                                                                                                    |                                                                                                    |                                                                                                    |                                                                                      |                                                                             |                                                                                   |                                                                                         |                           |                                                                                                    |
| 표창장/명찰/카드                                                                                                    | 카탈로그                                                                                                    | 전산양식인쇄물                                                                                                    | 사보                                                                                   | 봉투                                                                          | Machinery Spareparts                                                              |                                                                                         | : -                       | Charleffer al éta de la constante de sub-                                                                                                    |
| 표창장/명찰/카드<br>DM 인쇄                                                                                                    | 카탈로그<br>Special tools                                                                                                    | 전산양식인쇄물<br>경영관련영상물                                                                                                    | 사보<br>Spare parts expe                                                               | 봉투<br>ense 사내방송영상물                                                          | Machinery Spareparts<br>쇼핑백                                                       |                                                                                         | 2.                        | Clasificación de los resultados de<br>búsqueda : La información de compra<br>relacionada con las palabras clave de                                                                                                    |
| 표창장/명찰/카드<br>DM 인쇄<br>Catalog(0) Unit<br>Relationship Re-<br>Order Or                                                                             | 카탈로그<br>Special tools<br>Price Contract(1 P<br>ent Period A<br>for                                                                                                    | 전산양식인쇄물<br>경영관련영상물<br>revious PR(5) Guid<br>II 1Day 1Week 1MontH 3M                                                                                               | 사보<br>Spare parts expe<br>de(68)<br>fonth 1Year                                      | 용투<br>ense 사내방송영상물<br>~ 전 전                                                 | Machinery Spareparts<br>쇼핑백                                                       | 20 views V                                                                              | 2.                        | <b>Clasificación de los resultados de</b><br><b>búsqueda</b> : La información de compra<br>relacionada con las palabras clave de<br>búsqueda se puede consultar y clasificar<br>por tipo                                                                                                    |
| 표창장/명찰/카드<br>DM 인쇄<br>Catalog(0) Unit I<br>Sort Relationship Rev<br>Orriar Or<br>Purchase Operation<br>Org.                                       | 카탈로그<br>Special tools<br>Price Contract(1 P<br>ent Period A<br>far<br>Request Type                                                                                    | 전산양식인쇄물<br>경영관련영상물<br>revious PR(5) Guid<br>II 1Day 1Week 1Month 3M<br>PR Date P                                                                                  | 사보<br>Spare parts expe<br>de(68)<br>fonth 1Year<br>R Name                            | 용투<br>ense 사내방송영상물<br>~ 전체 Management<br>Item Name                          | Machinery Spareparts<br>쇼핑백<br>Status                                             | 20 views ∨<br>Requesting Departm<br>nt                                                  | 2.                        | Clasificación de los resultados de<br>búsqueda : La información de compra<br>relacionada con las palabras clave de<br>búsqueda se puede consultar y clasificar<br>por tipo<br>Resultados de búsqueda : Haga clic en                                                                                |
| 표창장/명찰/카드<br>DM 인쇄<br>Catalog(0) Unit I<br>Sort Relationship Ree<br>Order Or<br>Purchase Operation<br>Org.<br>KMS                                 | 카탈로그<br>Special tools<br>Price Contract(1 P<br>ent Period A<br>Request Type<br>분류구매 C                                                                                 | 전산양식인쇄물       경영관련영상물       Guid       1 10ay 1Week 1Month 3M       PR Date     Pi       8/23/2022     Machinery S                                                | 사보<br>Spare parts expe<br>de(68)<br>4ontti 1Year<br>R Name<br>pareparts PR           | 봉투       사내방송영상물       ····································                 | Machinery Spareparts<br>쇼핑백<br>· · · · · · · · · · · · · · · · · · ·              | 20 views ∨<br>Requesting Departm<br>nt<br>COO                                           | 2.<br>3.                  | Clasificación de los resultados de<br>búsqueda : La información de compra<br>relacionada con las palabras clave de<br>búsqueda se puede consultar y clasificar<br>por tipo<br>Resultados de búsqueda : Haga clic en<br>cada elemento y vaya directamente a la                                      |
| 표창장/명찰/카드<br>DM 인쇄<br>Catalog(0) Unit<br>Sort Relationship Ree<br>Order Or<br>Purchase Operation<br>Org.<br>KMS<br>KMS                            | 카탈로그<br>Special tools<br>Price Contract(1 P<br>ent Period A<br>tor<br>Request Type C<br>분류구매 C                                                                        | 전산양식인쇄물<br>경영관련영상물<br>revious PR(5) Guid<br>II 1Day 1Week 1MontH3M<br>PR Date PP<br>8/23/2022 MachInery S<br>8/23/2022 Special tools                              | 사보<br>Spare parts expe<br>de(68)<br>fontt 1Year<br>R Name<br>pareparts PR<br>i PR    | ense 사내방송영상물<br>- 사내방송영상물<br>- Item Name Machinery Spareparts Special tools | Machinery Spareparts<br>쇼핑백<br>Status<br>견적 임시저장                                  | 20 views<br>Requesting Departm<br>nt<br>COO<br>COO                                      | 2.                        | Clasificación de los resultados de<br>búsqueda : La información de compra<br>relacionada con las palabras clave de<br>búsqueda se puede consultar y clasificar<br>por tipo<br>Resultados de búsqueda : Haga clic en<br>cada elemento y vaya directamente a la<br>página de trabajo correspondiente |
| 표창장/명찰/카드<br>DM 인쇄<br>Catalog(0) Unit<br>Sort Relationship Rec<br>Order Or<br>Purchase Operation<br>Org.<br>KMS<br>KMS                            | 카탈로그<br>Special tools<br>Price Contract(1 P<br>ent Period A<br>for<br>Request Type C<br>분류구매 C<br>분류구매 C                                                              | 전산양식인쇄물<br>경영관련영상물<br>Yevious PR(5) Guid<br>II 1Day 1Week 1Month 3M<br>PR Date PP<br>8/23/2022 Special tools<br>8/23/2022 Special tools                           | 사보<br>Spare parts expe<br>de(68)<br>Aonth 1Year<br>R Name<br>pareparts PR<br>; PR    | A사내방송영상물<br>A사내방송영상물<br>····································                | Machinery Spareparts<br>쇼핑백<br>Status<br>건적 임시저장<br>건적 임시저장<br>구매요청 접수            | 20 views V<br>Requesting Departm<br>nt<br>COO<br>COO<br>COO                             | 2.                        | Clasificación de los resultados de<br>búsqueda : La información de compra<br>relacionada con las palabras clave de<br>búsqueda se puede consultar y clasificar<br>por tipo<br>Resultados de búsqueda : Haga clic en<br>cada elemento y vaya directamente a la<br>página de trabajo correspondiente |
| 표창장/명찰/카드<br>DM 인쇄<br>Catalog(0) Unit I<br>Catalog(0) Unit I<br>Corder Orr<br>Purchase Operation<br>Org.<br>KMS<br>KMS<br>KMS<br>ERMINALMGTPO2200 | 카탈로그       Special tools       orice Contract(1       Period       Aar       Request Type       분류구매       C       분류구매       C       분류구매       C       분류구매       C | 전산양식인쇄물<br>경영관련영상물<br>revious PR(5) Guid<br>II 1Day 1Week 1Month 3h<br>PR Date PR<br>8/23/2022 Special tools<br>8/23/2022 Special tools<br>8/16/2022 [MGT] Test P | 사보<br>Spare parts expo<br>de(68)<br>R Name<br>pareparts PR<br>; PR<br>; PR<br>R_0817 | Ref 사내방송영상물<br>A 사내방송영상물<br>· · · · · · · · · · · · · · · · · · ·           | Machinery Spareparts<br>쇼핑백<br>Status<br>건적 임시저장<br>건적 임시저장<br>구매요청 접수<br>권적 임시저장 | 20 views ✓<br>Requesting Departm<br>nt<br>COO<br>COO<br>COO<br>COO<br>MGT Purchase Dept | 2.                        | Clasificación de los resultados de<br>búsqueda : La información de compra<br>relacionada con las palabras clave de<br>búsqueda se puede consultar y clasificar<br>por tipo<br>Resultados de búsqueda : Haga clic en<br>cada elemento y vaya directamente a la<br>página de trabajo correspondiente |

#### 3. Información básica – Funciones de la tabla

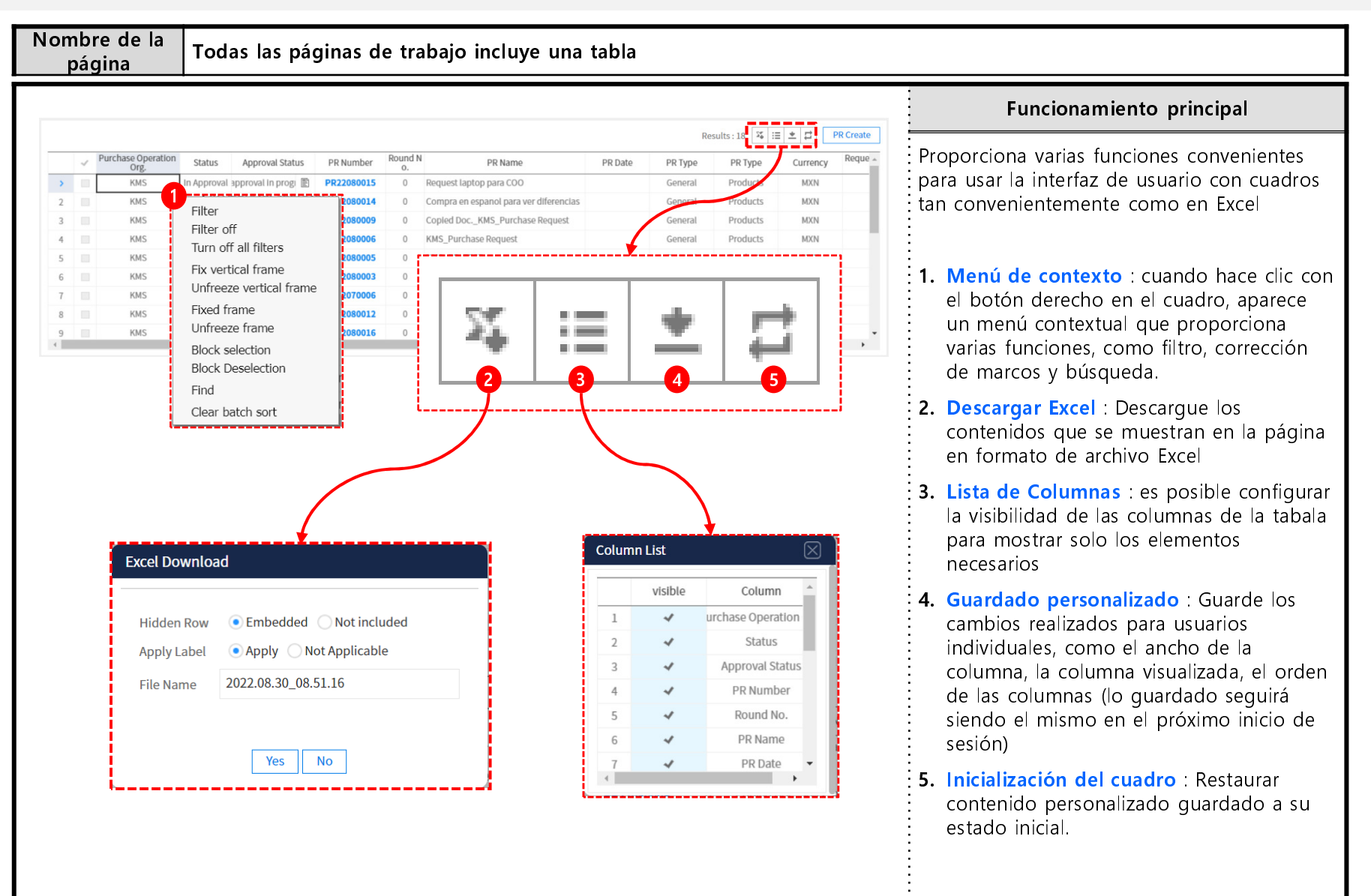

|                                            | НОМЕ              |                                  |                                                                                                    |
|--------------------------------------------|-------------------|----------------------------------|----------------------------------------------------------------------------------------------------|
| <ul> <li>Purchase Request</li> </ul>       |                   |                                  |                                                                                                    |
| PR list                                    |                   | Ξ                                | E / Please enter a search term                                                                                                    |
| PR Prgress list                            |                   |                                  | Recent Search                                                                                                    |
| <ul> <li>Approval Mgmt.</li> </ul>         | PR Prg            | gress list                       |                                                                                                    |
| <ul> <li>Inspection/Receipt ···</li> </ul> |                   | Menú                             | Resumen                                                                                                    |
| Community                                  |                   | Menu                             | Resumen                                                                                                    |
| - CSR                                      | Purcha<br>Team Re | lista de Solicitud<br>de Compras | Preparar, cambiar y consultar compras generales o contrato de precio<br>unitario de solicitud de compra para productos, construcción/servicio |
|                                            |                   | Lista de avances<br>de la OC     | Consultar el estado desde la solicitud de compra hasta el almacenamiento/conciliación                                                         |
|                                            | Frequ             | ent Purchase Item                |                                                                                                    |
|                                            |                   |                                  |                                                                                                    |

Crear una nueva solicitud de compra(1/4)

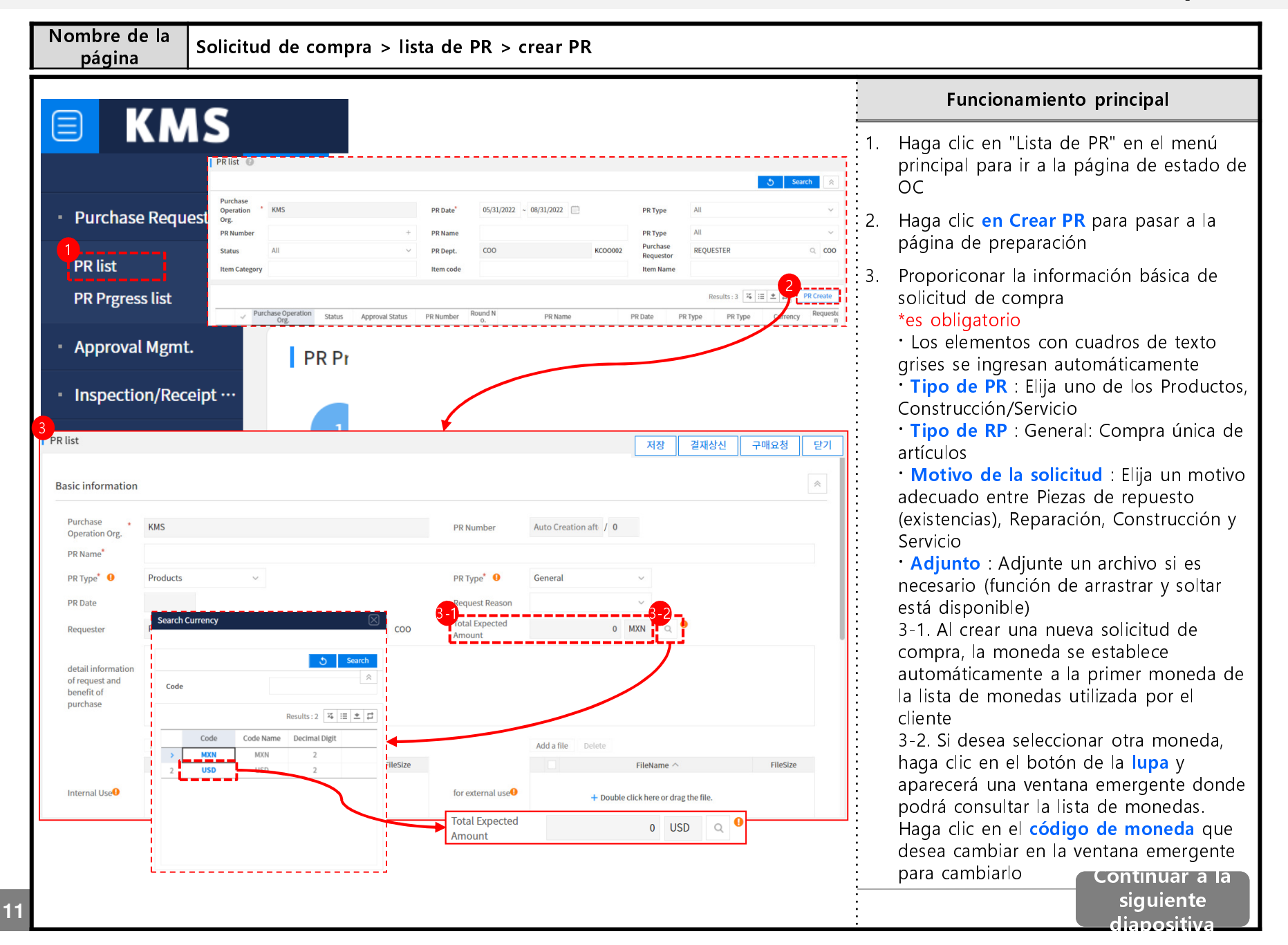

Crear una nueva solicitud de compra (2/4)

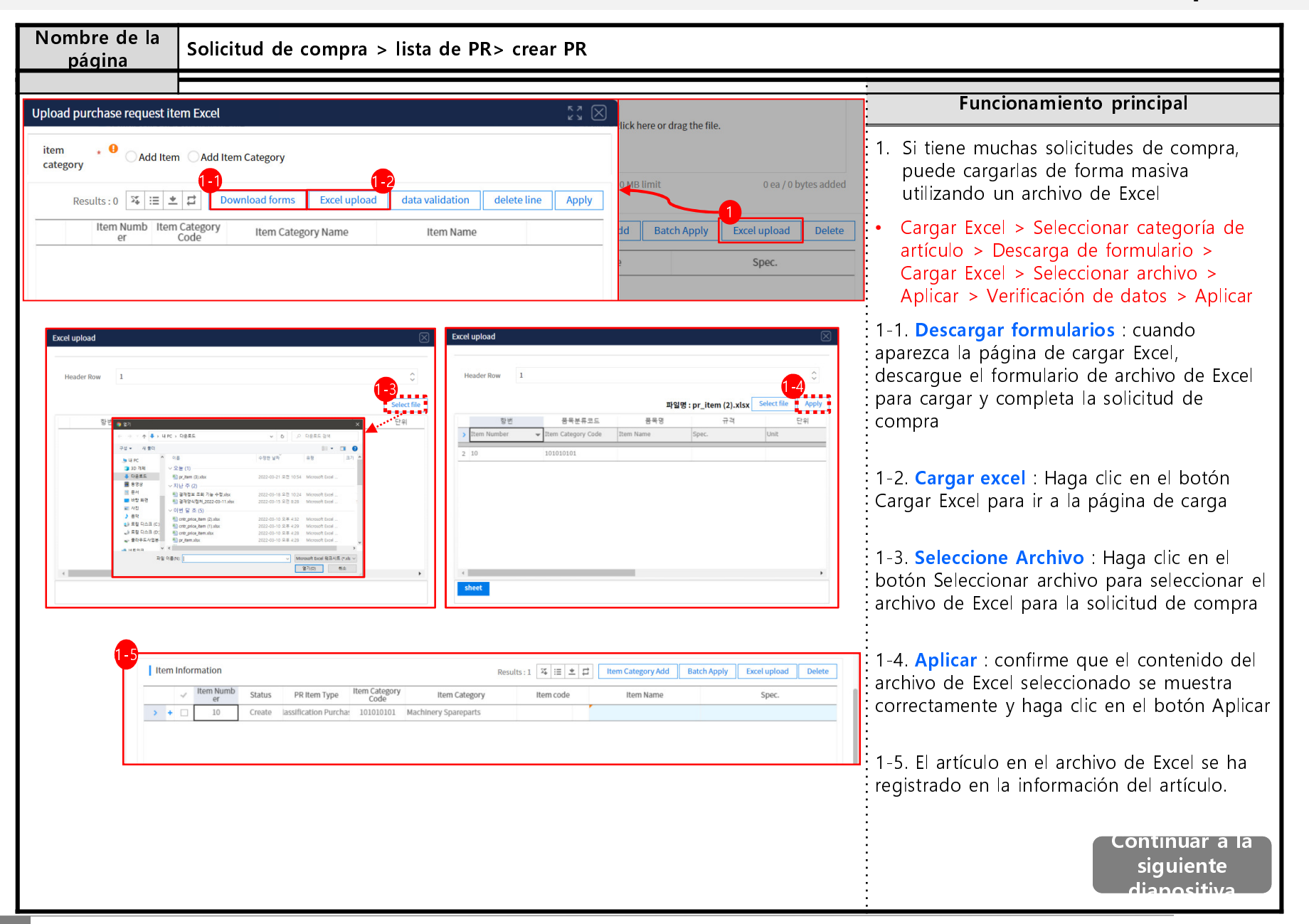

Crear una nueva solicitud de compra (3/4)

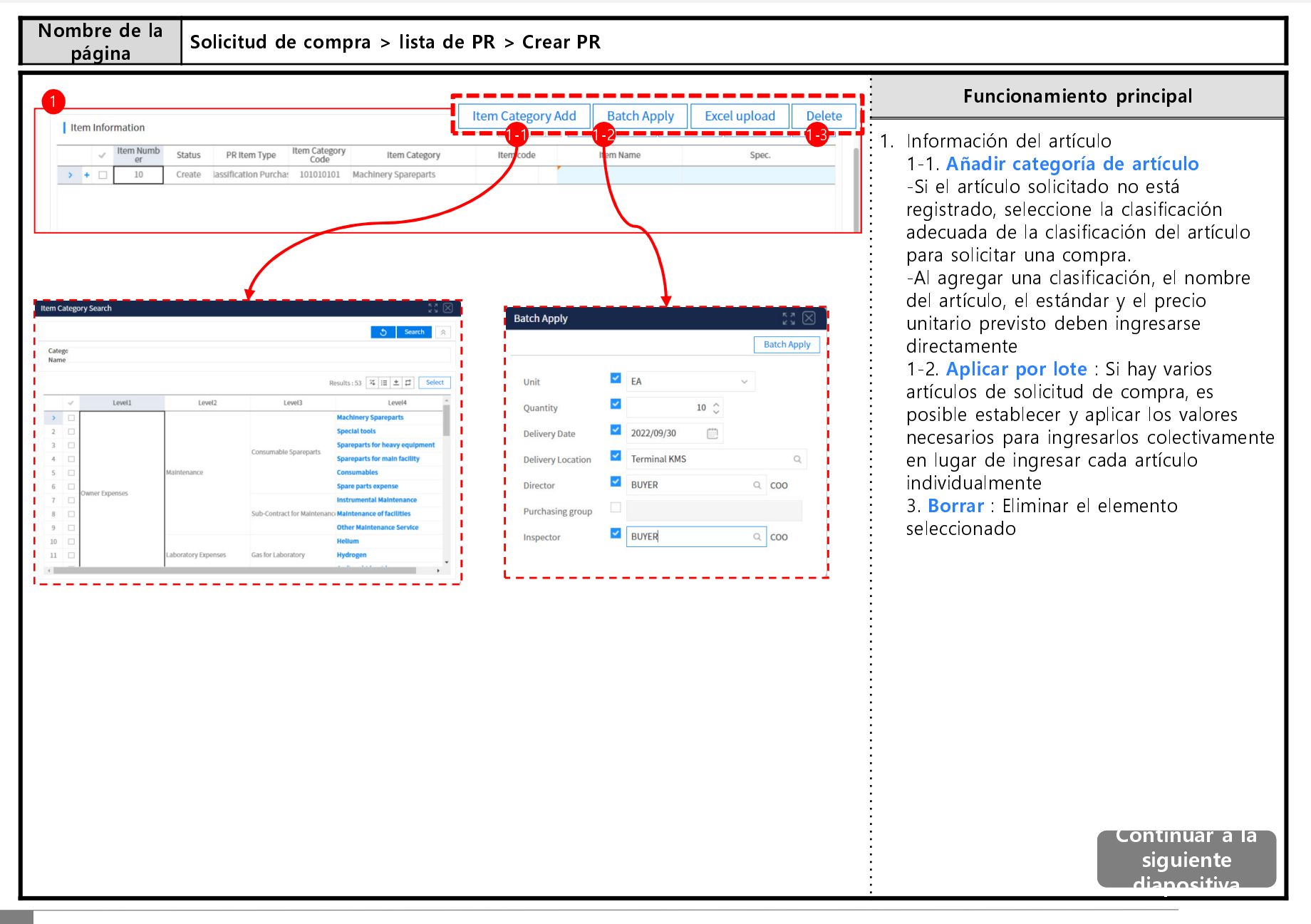

Crear una nueva solicitud de compra (4/4)

| Nombre de la<br>página                                                                                                    | Solicitud de comp                                                                                                    | ora > lista de PR >                                                                                                    | Crear PR                                                                                                    |                                                                                                    |
|----------------------------------------------------------------------------------------------------|----------------------------------------------------------------------------------------------------|----------------------------------------------------------------------------------------------------|----------------------------------------------------------------------------------------------------|----------------------------------------------------------------------------------------------------|
| DD list                                                                                                    |                                                                                                    |                                                                                                    |                                                                                                    | Funcionamiento principal                                                                                                    |
| Basic information                                                                                                    |                                                                                                    |                                                                                                    |                                                                                                    | <ol> <li>Guardar : Guarde temporalmente la<br/>información de la solicitud de compra que<br/>ingresó</li> </ol>                                                                                                    |
| Operation Org. NMS<br>PR Name* Copi<br>PR Type* • Proc                                                                                                    | ied Doc[KMS] PR Test                                                                                                    | PR Number                                                                                                    | Auto Creation at: 7 0                                                                                                    | • Las solicitudes de compra guardadas<br>temporalmente se pueden reescribir<br>desde la página 'Lista de PR'                                                                                                    |
| PR Date Requester REQ                                                                                                    |                                                                                                    | Request Reason<br>COO Total Expected                                                                                                    |                                                                                                    | 2. <b>Solicitud de aprobación</b> : La aprobación                                                                                                    |
| detail information<br>of request and<br>benefit of<br>purchase<br>Add<br>Internal Use<br>Search User                                                                            | Approval Agreement Approver Approver Job                                                                                                    | over Name Q<br>The Job mar Approv<br>Title Job mar Cop<br>COO<br>Approval Type Purchase req<br>Search R                                                                                        | Temporary Save     Request for Approval       Preview         Approvation         Approval         Referrence         Approvation         Type         Referrence         Approvation         Type         Referrence         Approvation         Referrence         Approvation         Ready         Ready | <ul> <li>Después de ingresar la información de<br/>la solicitud de compra, se muestra una<br/>ventana emergente para designar una<br/>línea de aprobación de acuerdo con las<br/>reglas de aprobación e ingresar el<br/>contenido, información adicional y<br/>archivos adjuntos, y enviar la aprobación<br/>2-1. Designar elementos de aprobación,<br/>acuerdo y recepción y buscar personal<br/>para aprobación</li> <li>2-2. Seleccione el personal y use los<br/>botones Eliminar, Arriba y Abajo para<br/>ajustar el orden de las aprobaciones.</li> </ul> |
| Company KMS                                                                                                    | Dept. Name                                                                                                    |                                                                                                    |                                                                                                    |                                                                                                    |
| ID                                                                                                    | Name                                                                                                    |                                                                                                    |                                                                                                    |                                                                                                    |
| ID                                                                                                    | Name Job Title Job Title                                                                                                    | Results : 3                                                                                                    |                                                                                                    |                                                                                                    |
| OPIP_KMS@TERMINALKMS     SOFIA.FLORES@MANZANILL     ALFMANDEZ@TERMINALI     ALMA_JUNES@MANZANILL     OLIVIA.GUDINO@MANZANIL     CHRISTOPHER.MEDINA@M/     DAVID.ESCOBEDO@TERMIN | LC Adrian Barbosa 😰 '/ Dock M.<br>LC Adriana Sofia Flores Gue <table-cell> alized Au:<br/>KA Alejandro Hernandez 😰 uccountan<br/>Di Alma Janett Junes Maga 😨 alized Au:<br/>LL Alma Olivia Gudi?o Barb 😨 Cleaner<br/>Ah Christopher Jose Medini 😰 alized Au:<br/>IA David Escobedo 😨 uccountan</table-cell> | CFO     CFO     CFO     31       Admin     Admin     3       Admin     Admin     3       Admin     Admin     3       Admin     Admin     3       Admin     Admin     3       CFO     CFO     3 |                                                                                                    |                                                                                                    |

Copiar solicitud de compra

| Nombre de<br>página                                            | la Solicitud de compra > lista de                                                                                                    | PR > Detalle de PR                                                      |                                                                                                    |
|----------------------------------------------------------------|----------------------------------------------------------------------------------------------------|-------------------------------------------------------------------------|----------------------------------------------------------------------------------------------------|
|                                                                | PR list                                                                                                    | PR Copy Close                                                           | Funcionamiento principal                                                                                                    |
|                                                                | PB RFx<br>PB O                                                                                                    | CNTR PO O                                                               | <ol> <li>Copia de PR : Crear una nueva solicitud<br/>utilizando una solicitud existente         <ul> <li>el botón PR Copy está activo en todas<br/>las solicitudes de compra donde no se<br/>está preparando la OC</li> <li>Haga clic en el boton de Copiar PR para<br/>crear la solicitud de compra</li> </ul> </li> </ol> |
|                                                                | Basic information       Purchase<br>Operation Org.     KMS       PR Name     [KMS] PR Test       PR Type <sup>®</sup> Products       PR Date     Image: Comparison of the second second s | PR Number PR22080003 / 0 PR Type® General Request Reason                | <ul> <li>2. Crear una solicitud de compra<br/>consultando la información existente</li> <li>Recicle todo el contenido de la solicitud<br/>de compra copiada excepto el archivo<br/>adjunto</li> <li>Después de completar la preparación,</li> </ul>                                                                         |
| 2<br>PR list<br>Basic information                              |                                                                                                    | Save Request for Approval Close                                         | haga clic en <b>Guardar Solicitud de</b><br><b>aprobación</b> (para obtener más<br>información, consulte 'Crear una nueva<br>solicitud de compra' )                                                                                                    |
| Purchase Operation Org.                                        | KMS PR Nun                                                                                                    | ber Auto Creation aft / 0                                               |                                                                                                    |
| PR Type <sup>*</sup> 🔮<br>PR Date<br>Requester                 | Products  PR Type Reques REQUESTER CO0 Total D Amoun                                                                                                    | t Reason o KRW Q O                                                      |                                                                                                    |
| detail information<br>of request and<br>benefit of<br>purchase |                                                                                                    |                                                                         |                                                                                                    |
|                                                                | Add a file Delete                                                                                                    | Add a file Delete                                                       |                                                                                                    |
| Internal Use                                                   | FileName ^     FileSize       + Double click here or drag the file.     for external                                                                                                    | FileName ∧ FileSize  rnal use     + Double click here or drag the file. |                                                                                                    |
|                                                                |                                                                                                    |                                                                         |                                                                                                    |

## 4. guía de trabajo - Solicitud de compra Consultar el estado de la solicitud de compra

| pági                      | na na                                                                                                    | Solicit                                                                                       | ud de          | compra      | > li          | ista de         | PR                                                                     |                                  |                                            |         |                   |                |               |      |                                                                                                    |
|---------------------------|----------------------------------------------------------------------------------------------------|-----------------------------------------------------------------------------------------------|----------------|-------------|---------------|-----------------|------------------------------------------------------------------------|----------------------------------|--------------------------------------------|---------|-------------------|----------------|---------------|------|----------------------------------------------------------------------------------------------------|
| st 🔞                      |                                                                                                    |                                                                                               |                |             |               |                 |                                                                        |                                  |                                            |         |                   |                |               |      | Funcionamiento principal                                                                                                    |
|                           |                                                                                                    |                                                                                               |                |             |               |                 |                                                                        |                                  |                                            |         |                   | Sear           | rch 😤         | 1.   | Restablecer todas las condiciones de                                                                                                    |
| hase<br>ation *           | KMS                                                                                                    |                                                                                               |                | PR Date*    | 05/31         | 1/2022 ~ 08/3   | 31/2022                                                                |                                  | PR Type                                    | All     |                   |                | ~             | ÷    | búsqueda                                                                                                    |
| umber                     |                                                                                                    |                                                                                               | +              | PR Name     |               |                 |                                                                        |                                  | PR Type                                    | All     |                   |                | ~             | 2.   | <b>Búsqueda</b> : Busque en la lista de                                                                                                    |
| IS                        | All                                                                                                    |                                                                                               | ~              | PR Dept.    | соо           |                 |                                                                        | KCOO002                          | Purchase<br>Requestor                      | REQU    | UESTER            |                | Q COO         | ÷    | solicitudes de compra con las condicione                                                                                                    |
| Category                  |                                                                                                    |                                                                                               |                | Item code   |               |                 |                                                                        |                                  | Item Name                                  | e       |                   |                |               | ÷    | de búsqueda                                                                                                    |
|                           |                                                                                                    |                                                                                               |                |             |               |                 |                                                                        |                                  |                                            |         | Results : 4 🛛 🕰 🔡 | * # # <b>3</b> | PR Create     | ÷    | (^es obligatorio)                                                                                                    |
| <ul> <li>Purcl</li> </ul> | hase Operation<br>Org.                                                                                                    | n Status App                                                                                  | proval Status  | PR Number   | Round N<br>0. |                 | PR Name                                                                |                                  | PR Date                                    | PR Type | PR Type           | Currency       | Requeste<br>n | ÷ 3. | Crear PR : Crear solicitud de compra                                                                                                    |
|                           | KMS                                                                                                    | Create                                                                                        | val in progr 🖹 | 4 R22080028 | 0             | Copied Doc[P    | (MS] PR Test                                                           |                                  |                                            | General | Products          | KRW            |               | ÷    | (Para mas detalles, consulte 'Crear una                                                                                                    |
|                           | KMS                                                                                                    | Received Ap                                                                                   | proving        | PR22080011  | 0             | laptop          |                                                                        |                                  | 08/26/2022                                 | General | Products          | MXN            |               |      | nueva soncitud de compraj                                                                                                    |
|                           | KMS                                                                                                    | Received Ap                                                                                   | proving 🖹      | PR22080010  | 0             | Landscapping    | and building mai                                                       | intenance                        | 08/26/2022                                 | General | onstruction/Servi | MXN            |               | ÷4.  | Haga clic en el <b>Número PR</b> para                                                                                                    |
|                           |                                                                                                    |                                                                                               |                |             |               | $\overline{\ }$ |                                                                        |                                  |                                            |         |                   |                |               |      | : verifique el historial de avances de la<br>compra correspondiente.                                                                                                    |
| 1 pp<br>4-                | list<br>]                                                                                                    | PB                                                                                            |                | RFx<br>o    |               | сиј             | ſŖ                                                                     |                                  | P0<br>0                                    |         | GR                | PR Copy        | Close         |      | <ul> <li>verifique el historial de avances de la compra correspondiente.</li> <li>Haga clic en PR Number para ir a la página de información detallada de la solicitud</li> </ul>                                                                                                    |
| 4-<br>4-                  | list<br>1<br>opproval Info.                                                                                                    | ₽₿                                                                                            |                | RFx<br>°    |               | CNI             | rR                                                                     |                                  | P0<br>0                                    |         | GR<br>o           | PRCopy         | Close         |      | <ul> <li>verifique el historial de avances de la compra correspondiente.</li> <li>Haga clic en PR Number para ir a la página de información detallada de la solicitud</li> </ul>                                                                                                    |
| ар.<br>4-                 | ist<br>1<br>pproval Info.<br>Approval Type                                                                                                    | PB<br>Purchase request                                                                        |                | RFx<br>O    |               | CH              | rR<br>Approval<br>Status                                               | Progress                         | P0<br>0                                    |         | GR<br>°           | РЯ Сору        | Close         |      | <ul> <li>verifique el historial de avances de la compra correspondiente.</li> <li>Haga clic en PR Number para ir a la página de información detallada de la solicitud</li> </ul>                                                                                                    |
| рр  <br>4-<br>Ар          | ist<br>approval Info.<br>Approval Type<br>Approval No.                                                                                                    | PB<br>Purchase request<br>AP220800053                                                         | ٩              | RFx<br>O    |               | си              | R<br>Approval<br>Status<br>Approval Title                              | Progress<br>[KMS] PR 1           | PO<br>O                                    | pproval | GR                | PR Copy        | , Close       |      | <ul> <li>verifique el historial de avances de la compra correspondiente.</li> <li>Haga clic en PR Number para ir a la página de información detallada de la solicitud</li> </ul>                                                                                                    |
| Ap                        | let<br>proval Info.<br>Approval Type<br>Approval No.<br>Approval<br>Requester                                                                                            | Pr<br>Purchase request<br>AP220800053<br>REQUESTER                                            | Q              | RFx<br>o    |               | cu              | Approval<br>Status<br>Approval Title<br>Approve Date                   | Progress<br>[KMS] PR 1           | PO<br>O<br>Fest_Request for A              | pproval | GR                | PR Copy        | Close         |      | <ul> <li>'Lista de PR' es un menú para<br/>verificar el progreso de cada</li> </ul>                                                                                                    |
| Ap                        | List<br>proval Info.<br>Approval Type<br>Approval No.<br>Approval<br>Requester<br>ssic informati                                                                         | PB<br>Purchase request<br>AP220800053<br>REQUESTER                                            | α.             | RFx<br>o    |               | CKI             | Approval<br>Status<br>Approval Title<br>Approve Date                   | Progress<br>[KMS] PR 1           | PO<br>O<br>Fest_Request for A              | pproval | GR                | PR Copy        | Close A       |      | <ul> <li>'Lista de PR' es un menú para<br/>verificar el progreso de cada<br/>'solicitud de compra' y crear, cambiar</li> </ul>                                                                                                    |
| рр <b>4</b> -             | liet<br>pproval Info.<br>Approval No.<br>Approval No.<br>Approval<br>Requester<br>sisc informati                                                                         | Purchase request<br>AP220800053<br>REQUESTER<br>ion                                           | Q.             | RFx<br>o    |               |                 | R<br>Approval<br>Status<br>Approval Title<br>Approve Date<br>PR Number | Progress<br>[KMS] PR T           | PO<br>o<br>rest_Request for A<br>80003 / 0 | pproval | GR                | PR Copy        | Close         |      | <ul> <li>'Lista de PR' es un menú para verificar el progreso de cada 'solicitud de compra' y crear, cambiar o eliminar una solicitud de compra' y crear, cambiar o eliminar una solicitud de compra para verificar el</li> </ul>                                                                                                    |
| Ap.                       | List<br>1<br>proval Info.<br>Approval Type<br>Approval No.<br>Approval Requester<br>sisic information<br>Purchase<br>Operation Org.<br>PR Name                           | Pr<br>Purchase request<br>AP220800053<br>REQUESTER<br>ion<br>KMS<br>[KMS] PR Test             | Q.             | RFx<br>o    |               | CKI<br>CKI      | Approval<br>Status<br>Approval Title<br>Approve Date                   | Progress<br>[KMS] PR 1           | PO<br>C<br>Fest_Request for A<br>30003 / 0 | pproval | GR                | PR Copy        | Close         |      | <ul> <li>'Lista de PR' es un menú para verificar el progreso de cada 'solicitud de compra' y crear, cambiar o eliminar una solicitud de compra' y crear, cambiar para un artículo. Para verificar el progreso de cada 'solicitud de compra' y crear, cambiar o eliminar una solicitud de compra para un artículo. Para verificar el progreso de cada 'artículo</li> </ul>                                                                                          |
| Ар<br>Ар<br>Ва            | Let<br>proval Info.<br>Approval Info.<br>Approval Type<br>Approval No.<br>Approval No.<br>Approval No.<br>Proval No.<br>Purchase<br>Operation Org.<br>PR Name<br>PR Type | Pr<br>Purchase request<br>AP220800053<br>REQUESTER<br>ion<br>KMS<br>[KMS] PR Test<br>Products | Q              | RFx<br>o    |               | CM<br>CM        | Approval<br>Status<br>Approval Title<br>Approve Date<br>PR Number      | Progress<br>[KMS] PR 1<br>PR2206 | PO<br>O<br>Fest_Request for A<br>80003 / 0 | pproval | GR o              | PR Copy        | Close         |      | <ul> <li>'Lista de PR' es un menú para verificar el progreso de cada 'solicitud de compra' y crear, cambiar o eliminar una solicitud de compra para un artículo. Para verificar el progreso de cada 'solicitud de compra' y crear, cambiar o eliminar una solicitud de compra para un artículo. Para verificar el progreso de cada 'solicitud de compra para un artículo. Para verificar el progreso de cada 'artículo comprado', use el menú 'Lista de</li> </ul> |

## 4. guía de trabajo - Solicitud de compra Consultar el estado de la solicitud de compra

| ágina                                                       | Solicitud de compra > Lista de PR                                                                                                    |                                                                                                    |
|-------------------------------------------------------------|----------------------------------------------------------------------------------------------------|----------------------------------------------------------------------------------------------------|
| gress list 🔞                                                | 1                                                                                                    | Funcionamiento principal                                                                                                    |
| ase<br>tion * KMS                                           | PR Date* 05/31/2022 - 08/31/2022 🕮 PR Type All                                                                                                    | 5 Search R<br>1. Restablecer todas las condiciones de<br>búsqueda                                                                                                    |
| nber<br>All<br>ategory                                      | + PR Name<br>PR Dept. COO<br>Item code [2022/08/31]return                                                                                                    | <ul> <li>2. Búsqueda : Consultar artículos de solicitud de compra con las condiciones de búsqueda establecidas (*es obligatorio)</li> </ul>                                                                                                    |
| Iurchase Operation<br>Org.<br>KMS Rec<br>KMS I<br>KMS Q Ter | Status         PR Number         Round No.         PR Name           questing F         PR22080028         0         Control Descriptions) PR Test           Reject PR         PR22080028         0         Copied Descriptions) PR Test           mporary Store         PR22080011         0         Laptop | <ol> <li>icono de rechazo : Comprobar el motivo<br/>del rechazo de la solicitud de comprapor<br/>el comprador</li> </ol>                                                                                                    |
| KMS A                                                       | Accept PR PR22080010 0 Landscapping and building                                                                                                    | <ul> <li>4. Haga clic en Número PR para ir a la página de detalles de PR</li> <li>4-1. Estado seguimiento <ul> <li>Verifique el historial de PR de la solicitud correspondiente</li> <li>Haga clic en Doc.Number para visualizar la página de detalles</li> </ul> </li> </ul> |
| Status<br>request<br>progressive<br>status                  | eceived                                                                                                    |                                                                                                    |
| Processed<br>Content                                        |                                                                                                    |                                                                                                    |
| Basic information                                           |                                                                                                    | *                                                                                                    |
| Purchase<br>Operation Org.                                  | KMS PR Number PR22080010 / 0                                                                                                    |                                                                                                    |
|                                                             | Landscapping and building maintenance 2023                                                                                                    |                                                                                                    |

## 4. guía de trabajo – Gestión de Inspección/recepción

|                                          | НОМЕ                                                  |                                                                                         |
|------------------------------------------|-------------------------------------------------------|-----------------------------------------------------------------------------------------|
| <ul> <li>Purchase Request</li> </ul>     |                                                       |                                                                                         |
| <ul> <li>Approval Mgmt.</li> </ul>       | (                                                     | Please enter a search term                                                              |
| <ul> <li>Inspection/Receipt •</li> </ul> |                                                       | Recent Search                                                                           |
| Inspection Request                       | PR Prgress list                                       |                                                                                         |
| Status<br>GR status                      | 1 Menú                                                | Resumen                                                                                 |
| Community     CSR                        | Purcha Estado de<br>TeamRe solicitud de<br>inspección | Verifique el estado de la solicitud de inspección del proveedor y apruebe la inspección |
|                                          | estado GR                                             | Consultar sobre la recepción de los productos/servicio                                  |
|                                          | Frequent Purchase Item                                |                                                                                         |

#### 4. guía de trabajo - Gestión de Inspección/recepción

#### Aprobar/rechazar inspección

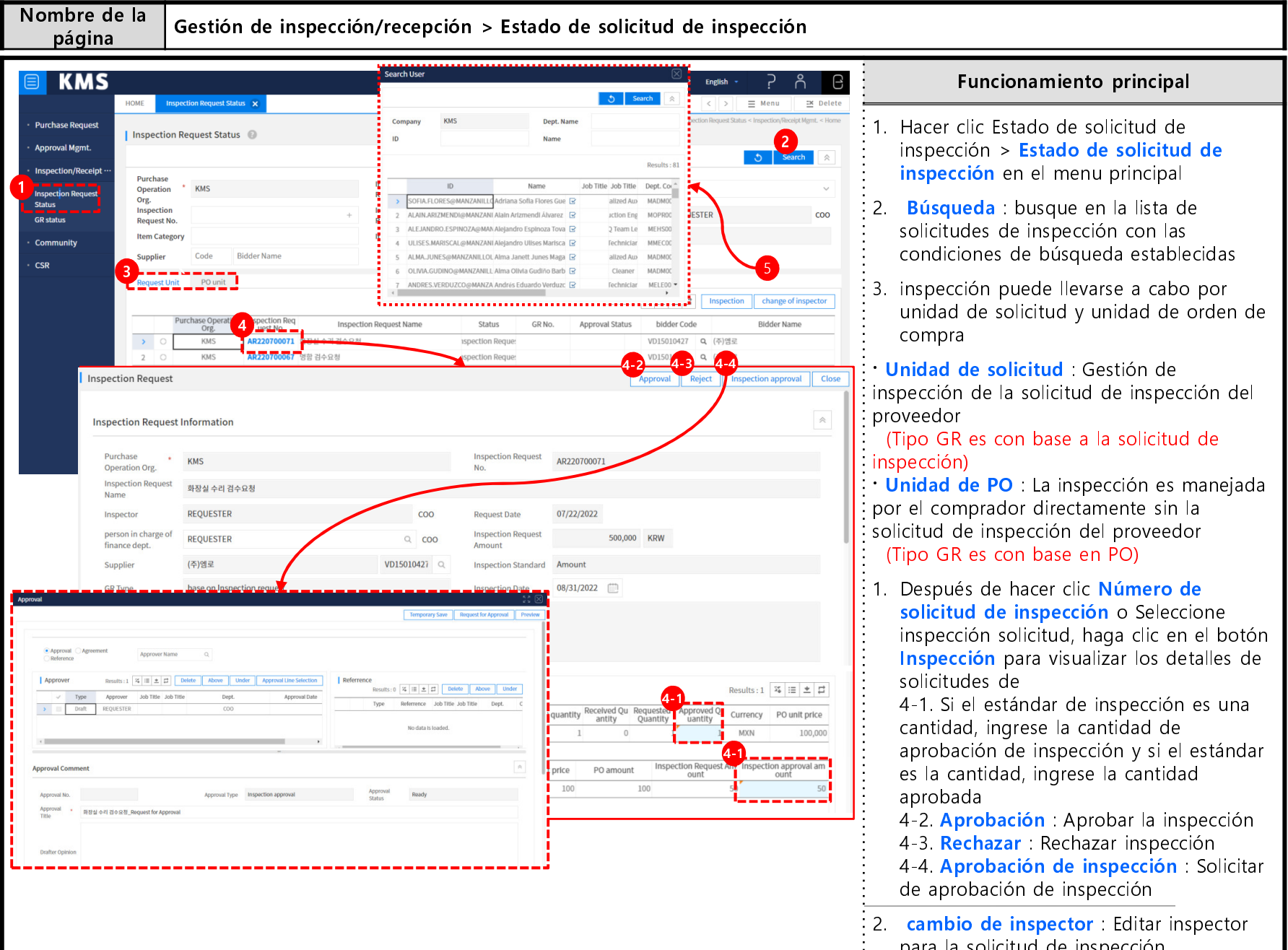

#### Nombre de la Gestión de inspección/recepción > Estado de solicitud de inspección página Inspection Request Status Funcionamiento principal Search 1. Haga clic en Estado de solicitud de Purchase KMS 05/31/2022 ~ 08/31/2022 Operation PO Date Status inspección > Unidad de PO de la pestaña Org. de estado de solicitud de inspección PO No. REQUESTER C00 PO name Inspector Inspection Item Name Item Category Departmen 2 Seleccione la misma orden de compra **Bidder** Nam Supplier Se selecciona automáticamente la misma PO. 2 Results : 3 🍇 🖽 🛨 🛱 Después de seleccionar la orden de Purchase Operation Receipt Status Item N Item Category PO No Item Category Name PO name Item Name umber Code compra que desea inspeccionar, haga clic KMS Put Parcel (DHI Parcel (DHL ixed Phone en Inspección para ir a los detalles de 3 KMS Received XXX공사/용역 견적유청 10 802511101 사무실 소독 PO22070002 inspección 3-1. Ingrese el monto GR y la cantidad GR status aprobada warehousing confirmation information 3-2. Aprobación de Registro de Inspección : 4 Purchase Operation KMS GR No. Org. Solicitud de aprobación de registro de KMS Purchase Order/Parcel (DHL) GR Name inspección REQUESTER COO GR date 08/31/2022 Inspector 3-3. Inspección completa : Finalizar son in charge 0 MXN REOUESTEI 0, 000 GR Amount of finance dept. Inspección Inspection Standard Quantity :4. cambio de inspector : Cambiar inspector Inspection Opinion para la solicitud de inspección seleccionada Results : 1 🍇 🗉 🗶 🞜 · Abra el cuadro de búsqueda de usuario Item Information Item Category Name Item code Item Name Unit PO quantity Currency PO amo PO unit price PO Resid y seleccione inspector para cambiar Spec. GR Amount Code 105050106 d Phone (Domestic and Inter Fixed Phone (Domestic and Inte FΔ 10 MXN 150 ( 15.000 Item Category Code Item Category Name Item code Item Name Unit PO quantity PO unit price GR Amou Spec. Currency antity uantit 105050106 ed Phone (Domestic and Inter Fixed Phone (Domestic and Inte FΔ MXN 15 000

#### 4. guía de trabajo - Gestión de Inspección/recepción

Aprobar/rechazar inspección

## 4. guía de trabajo - Gestión de Inspección/recepción Consultar estado de inspección

| Nombre de<br>página                                                                                                    | e la                                                                                                    | Gestión de                  | inspecció | n/recep                                                                        | oción > Es                                                                            | tado GR                                                                                                    |                                                                                             |                                                                                                    |                                                                                                    |
|----------------------------------------------------------------------------------------------------|----------------------------------------------------------------------------------------------------|-----------------------------|-----------|--------------------------------------------------------------------------------|---------------------------------------------------------------------------------------|----------------------------------------------------------------------------------------------------|---------------------------------------------------------------------------------------------|----------------------------------------------------------------------------------------------------|----------------------------------------------------------------------------------------------------|
| <b>KMS</b>                                                                                                    |                                                                                                    |                             |           |                                                                                |                                                                                       |                                                                                                    | REQUESTER English                                                                           | · ? Å 8                                                                                                 | Funcionamiento principal                                                                                                    |
| Purchase Request     Approval Mgmt.     Inspection/Receipt     Inspection Request     Status     GR status     Community     CSR | HOME GR status Purchase Operation Org. GR No. Status Item code PO No. Purcl 2 2 2 2 2 3 3 3 3 3 3 3 3 3 3 3 3 3 3 | R datus X                   | +         | GR date<br>GR Name<br>Supplier<br>Item Category<br>Phone (Domestic a<br>((DHL) | 05/31/2022 - 08/31/202<br>Code Bidder Name<br>Status Approv<br>Receive complet Approv | 2 GR Typ<br>Inspect<br>Depart<br>Item Na<br>oval Status bidder Code<br>al Reject 10 V022080005 Q.<br>voved V022080005 Q. | CRY<br>CRY<br>CRY<br>CRY<br>CRY<br>CRY<br>CRY<br>Bidder Name<br>Bidder Name<br>CMRG<br>CMRG | E Menu Z Delete<br>Edus - ImpectoryRecipt Mark - Home<br>2<br>5<br>Search R<br>Coo<br>Coo<br>Coo<br>Coo | <ol> <li>Hacer clic Gestión de inspección/recibo &gt;<br/>Estado GR en el menú principal</li> <li>Búsqueda : busque el estado GR con las<br/>condiciones de búsqueda establecidas</li> <li>Hacer clic GR No. Para visualizar los<br/>detalles</li> <li>1. Cancele la confirmación de<br/>almacenamiento si es necesario</li> <li>Cancelar GR : El GR también se<br/>cancelará, y si la clasificación de<br/>almacenamiento es el estándar de</li> </ol> |
| GR status                                                                                                    | PR<br>o                                                                                                    | ion information             | RFx<br>o  |                                                                                | CNTR                                                                                  | PO                                                                                                    |                                                                                             | GR cancel Close                                                                                         | solicitud de inspección, el proveedor debe<br>solicitar la inspección nuevamente.                                                                                                    |
| Org.                                                                                                    | eration KM                                                                                                    | IS                          |           |                                                                                | GR No.                                                                                | GR220800006                                                                                                    |                                                                                             |                                                                                                    |                                                                                                    |
| GR Name                                                                                                    | KM                                                                                                    | IS Purchase Order/Parcel (D | HL)       | c00                                                                            | CP date                                                                               | 09/21/2022                                                                                                    |                                                                                             |                                                                                                    |                                                                                                    |
| person in cha                                                                                                    | arge of RE                                                                                                    | QUESTER                     |           | c00                                                                            | GR Amount                                                                             | 50,000                                                                                                    | IXN                                                                                         |                                                                                                    |                                                                                                    |
| finance dept.<br>Inspection Sta                                                                                                  | andard Qu                                                                                                    | antity                      |           |                                                                                |                                                                                       |                                                                                                    |                                                                                             |                                                                                                    |                                                                                                    |
| Inspection Op                                                                                                    | pinion                                                                                                    | wintoad                     |           |                                                                                | FileName ^                                                                            |                                                                                                    |                                                                                             | FileSize                                                                                                |                                                                                                    |
|                                                                                                    |                                                                                                    |                             |           |                                                                                |                                                                                       |                                                                                                    |                                                                                             |                                                                                                    |                                                                                                    |

|                                                  | НОМЕ                   |                                          |                                                                   |
|--------------------------------------------------|------------------------|------------------------------------------|-------------------------------------------------------------------|
| <ul> <li>Purchase Request</li> </ul>             |                        |                                          |                                                                   |
| <ul> <li>Approval Mgmt.</li> </ul>               |                        | =                                        | E  Please enter a search term                                     |
| Approval Request                                 |                        |                                          | Recent Search                                                     |
| List<br>Approval Receipt<br>List                 | PR Pr                  | Menú                                     | Resumen                                                           |
| Approval line<br>Mgmt.<br>• Inspection/Receipt … | 1<br>Purcha<br>Team Re | Lista de<br>solicitudes de<br>aprobación | Ver y administrar documentos que se han creado para su aprobación |
| Community                                        |                        | Lista de recibos<br>de aprobación        | Ver y gestionar los documentos solicitados para su aprobación     |
| • CSR                                            | Frequ                  | Gestión de línea<br>de aprobación        | Consultar y gestionar la línea de aprobación                      |
|                                                  | Conta                  | ct Us                                    |                                                                   |

| R list                                                                                          | Save Request for Approval CI                                                                                                    | lose       | Funcionamiento principal                                                                                                    |
|-------------------------------------------------------------------------------------------------|----------------------------------------------------------------------------------------------------|------------|----------------------------------------------------------------------------------------------------|
| Basic information<br>Purchase<br>Operation Org.<br>PR Name*<br>PR Type*<br>PR Date<br>Requester | KMS     PR Number     Auto Creation aft / 0       Copied Doc[KMS] PR Test       Products     PR Type* 0     General       Request Reason     ~       Request Reason     ~       Reque                                                                                                    |            | Utilice las funciones de aprobación<br>establecidas en emroCloud para<br>todas las tareas de compra, como<br>solicitud de compra, cotización y<br>pedido. (Puede seleccionar si desea<br>utilizar la aprobación para cada<br>unidad de trabaio)                                                                                                    |
| detail information<br>of request and<br>benefit of<br>purchase                                  |                                                                                                    | 1.         | Solicitud de aprobación : Haga clic en<br>botón de solicitud de aprobación en la<br>esquina superior derecha de cada págin<br>de trabajo                                                                                                    |
| 2<br>• Approval                                                                                 | Temporary Save Request for Approval Prev                                                                                                    | view 2.    | aprobación (aprobación, acuerdo,                                                                                                    |
| Approver                                                                                        | Results : 1       X := * : Delete       Above       Under       Approval Line Selection       Referrence         Type       Approver       Job Title       Dept.       Approval Date       Results : 0       X := * : Delete       Above       Under         Draft       REQUESTER       COO       No data is loaded.       No data is loaded.       No data is loaded.                                                                                                    | 3.         | referencia) y abra la búsqueda de usuar<br>para buscar al personal para aprobación<br>• Seleccione personal para aprobación<br>• Si selecciona un personal para<br>aprobación de los resultados de la<br>búsqueda, el personal para aprobación<br>registra con el tipo de aprobación<br>especificado                                                                                                    |
| Approval Com<br>Approval No.                                                                    | Results : 1       Image: Selection       Image: Reference       Reference       Results : 0       Image: Selection       Image: Reference       Results : 0       Image: Selection       Image: Selection                                                                                                    | 3.         | referencia) y abra la búsqueda de usual<br>para buscar al personal para aprobació<br>Seleccione personal para aprobación<br>- Si selecciona un personal para<br>aprobación de los resultados de la<br>búsqueda, el personal para aprobación<br>registra con el tipo de aprobación<br>especificado<br>- Ajuste el orden de aprobación usando<br>los botones Eliminar, Arriba y Abajo                                                                                                    |
| Approval Com<br>Approval No.<br>Approval No.<br>Approval Title                                  | Results:1 Image: second second  | 4.         | <ul> <li>referencia) y abra la búsqueda de usua para buscar al personal para aprobació</li> <li>Seleccione personal para aprobación</li> <li>Si selecciona un personal para aprobación de los resultados de la búsqueda, el personal para aprobación registra con el tipo de aprobación especificado</li> <li>Ajuste el orden de aprobación usando los botones Eliminar, Arriba y Abajo</li> <li>Ingresar información aprobación : Ingrese el título, la opinión, el contenid de aprobación, los archivos adjuntos, e</li> </ul>                                                                                              |
| Approval Com<br>Approval No.<br>Approval No.<br>Approval No.<br>Drafter Opinion                 | Results:1 Image: Control of the selection of the selection of the selec | <b>4</b> . | referencia) y abra la búsqueda de usua<br>para buscar al personal para aprobació<br><b>Seleccione personal para aprobación</b><br>- Si selecciona un personal para<br>aprobación de los resultados de la<br>búsqueda, el personal para aprobación<br>registra con el tipo de aprobación<br>especificado<br>- Ajuste el orden de aprobación usand<br>los botones Eliminar, Arriba y Abajo<br><b>Ingresar información aprobación</b> :<br>Ingrese el título, la opinión, el contenio<br>de aprobación, los archivos adjuntos, e<br><b>Guardado temporal</b> : Guarde<br>temporalmente la información de<br>aprobación ingresada |

| <b>VW2</b>                                                                                                    | REQUESTE                                                                                                    | STER English - ? ^ 6                                                                                                    |
|----------------------------------------------------------------------------------------------------|----------------------------------------------------------------------------------------------------|----------------------------------------------------------------------------------------------------|
| HOME Approval Request List X ase Request Approval Request List  Approval Request List                                                                                                    |                                                                                                    | Image: Specific Approximation     Image: Specific Approximation       Approximation     Puede ver los documentos que h<br>presentado                                                                                                    |
| Al Request Approval Type All Approval Type All Approval Title Approval Title                                                                                                    | Oraft date     07/31/2022     -     Approval Status     All       Approver Name     Approval No.     -     -     -     -     -     -     -     -     -     -     -     -     -     -     -     -     -     -     -     -     -     -     -     -     -     -     -     -     -     -     -     -     -     -     -     -     -     -     -     -     -     -     -     -     -     -     -     -     -     -     -     -     -     -     -     -     -     -     -     -     -     -     -     -     -     -     -     -     -     -     -     -     -     -     -     -     -     -     -     -     -     -     -     -     -     -     -     -     -     -     -     -     -     -     -     -     -     -     -     -     -     -     -     -     -     -     -     -     -     -     -     -     -     -     -     -     -     -     -     -     -     -     -     -                                                                                                    | <ul> <li>1. Haga clic en Gestión de aprobación. &gt;</li> <li>Lista de solicitudes de aprobación en menú principal</li> </ul>                                                                                                    |
| Approval Statu         Approval Type           >         Progress         Inspection approva           unity         2         Reject         ection Registration Approval                                                                                                    | 3 Ipproval No. Approval Title Drafter Current Approv<br>er Draft date Approv<br>AP220800055 화왕실수리 관수요월_Request for Approval REQUESTER BUVER 08/31/2022 08/7<br>AP22010057 KMS Purchase Order/Fixed Phone (Domestic and REQUESTER BUVER 08/31/2022 08/7                                                                                                    | ppprodeD       2. Búsqueda : busca en la lista de aprobaciones que el usuario ha enviado                                                                                                    |
| Approver<br>Type Approver Job Titl Job Titl De<br>REQUESTER CC<br>Approval                                                                                                    | Send reminder email     Request for Approved       Results : 2     Image: Image: Imag | provat Cancel       Preview         □ ♥ ■ ■ ■ ■       Improvat Cancel         □ ♥ ■ ■ ■       Improvat Cancel         □ ♥ ■ ■ ■       Improvat Cancel         □ ♥ ■ ■ ■       Improvat Cancel         □ ♥ ■ ■ ■       Improvation         □ ♥ ■       Improvation         □ ♥ ■       Improvation         □ ●       Improvation         □ ● |
| Approver           Type         Approver         Job Titl         Job Titl           Joraft         REQUESTER         Image: Constraint of the second second | Results : 2 3 III ± II     Reference       Dept.     Approval Stat     Approval Date     Type     Reference     Job Tr       Approver Comment     000     Approved     2022.08.3104:59:00     No data is in                                                                                                    | Results:0 % IE # I       4. Enviar correo electrónico de recordatorio : envíe un correo electró de recordatorio al personal para aprobación                                                                                                    |
| BUYER                                                                                                    | COO Reject 2022.08.31 18-59-14 *                                                                                                    | 5. solicitud de Cancelación de<br>Aprobación : recuperar la aprobaciór                                                                                                    |
| 4                                                                                                    |                                                                                                    |                                                                                                    |
| Approval Comment                                                                                                    |                                                                                                    | i : 6. Impresion : Imprimir la aprobación                                                                                                    |

| E KMS                                                                                                    |                                                                                                    | REQUESTER English · ? ဂိ                                                                           | Funcionamiento principal                                                                                                    |
|----------------------------------------------------------------------------------------------------|----------------------------------------------------------------------------------------------------|----------------------------------------------------------------------------------------------------|----------------------------------------------------------------------------------------------------|
| Purchase Request     Approval Mgmt.                                                                                                    | proval Receipt List 👔                                                                                                    | Approal fical (List < Approal Mint. < Horns       Approal fical (List < Approal Mint. < Horns      | Puede consultar los documen<br>solicitados para su aprobació                                                                                                    |
| Approval Agreement<br>Approval Reseipt<br>Approval Reseipt<br>Approval Reseipt<br>CSR<br>Approval Comment<br>Approval Agreement<br>Approval<br>Approval | ype All or and the 07/31/2022<br>tatus All <u>Approval Title</u><br>Progress Inspection approval to <u>Approval Title</u><br>Progress Inspection approval to <u>Approval Title</u><br>Progress Purchase request porvoal to <u>Approval Title</u><br>Progress Purchase request porvoal to <u>Approval Title</u><br>Progress Purchase request porvoal to <u>Approval Title</u><br>Progress Purchase request porvoal to <u>Approval Title</u><br>Progress Purchase request porvoal to <u>Approval Title</u><br>Progress Purchase request porvoal to <u>Approval Title</u><br>Progress Purchase request porvoal to <u>Approval Title</u><br>Progress Purchase request porvoal to <u>Approval Title</u><br>Progress Purchase request porvoal to <u>Approval Title</u><br>Progress Purchase request porvoal to <u>Approval Title</u><br>Progress Purchase request porvoal to <u>Approval Title</u><br><u>Approved</u> Order approval porvoal to <u>Approval Title</u><br><u>Approved</u> Order approval <u>Approver Tatle</u><br><u>Approved</u> <u>Approver Job Title Job Title</u><br><u>Approver Stat Approval <u>Approver Job Title</u><br/><u>Approver Job Title Job Title</u><br/><u>Approver Job Title Job Title</u><br/><u>Approved</u> <u>Approver Job Title Job Title</u><br/><u>Approver Job Title Job Title</u><br/><u>Approver Job Title Job Title</u><br/><u>Approver Job Title Job Title</u><br/><u>Approver Job Title Job Title</u><br/><u>Approver Job Title Job Title</u><br/><u>Approver Job Title Job Title</u><br/><u>Approver Job Title</u><br/><u>Approver Job Title</u><br/><u>A</u></u> | Approved Date<br>Approver Name<br>Approver Name<br>Results: 21 * 1 * 1 * 1 * 1 * 1 * 1 * 1 * 1 * 1 | <ol> <li>Haga clic en Gestión de aprobación<br/>Lista de recibos de aprobación en<br/>principal</li> <li>Búsqueda : Busca en la lista de<br/>aprobaciones recibidas por el usua</li> <li>Solo objetivo de aprobación :<br/>Condiciones de búsqueda para mo<br/>elementos solo con objetivo</li> <li>Aprobación de lotes : Aprobación<br/>masiva de múltiples aprobaciones</li> <li>número de aprobación : Consulta<br/>aprobación en detalle. Las funciones<br/>disponibles en la ventana emergen<br/>detalles difieren según el estado de<br/>- En proceso : Aprobar, rechazar<br/>- Aprobado : Imprimir la aprobación</li> <li>Aprobación : Aprobación con com<br/>del personal para aprobación</li> <li>Rechazar : Rechazo con comentari<br/>aprobador<br/>(* se requiere explicación de rechaz</li> <li>personal para aprobación y refer<br/>Las líneas de aprobación y la refere<br/>pueden ver de un vistazo. también<br/>pueden ver los comentarios realizad<br/>durante la aprobación/rechazo</li> <li>Comentario del personal para<br/>aprobación : Ingrese el comentario<br/>personal para aprobación</li> <li>Impresión : Impresión la aprobación</li> </ol> |

| Nombre de la página Gestión de a                                                                                        | aprobación > Gestión de línea de                               | aprobación                                                |                                                                                                    |
|----------------------------------------------------------------------------------------------------|----------------------------------------------------------------|-----------------------------------------------------------|----------------------------------------------------------------------------------------------------|
|                                                                                                    |                                                                |                                                           | Funcionamiento principal                                                                                                    |
|                                                                                                    |                                                                | REQUESTER English - P A B<br>C > E Menu Z Delete          | <ol> <li>Haga clic en Gestión de aprobación. &gt;<br/>Gestión de línea de aprobación en el<br/>menú principal</li> </ol>                                                                                                    |
| Purchase Request     Approval line Mgmt.     Approval Request     Approval Request     Results : 3     Approval Request | 2 3 4   approver line list                                     | 6 7 8<br>Results : 2 2 i i i di selete Save               | <ol> <li>Agregar : Agregar nueva línea de<br/>aprobación</li> </ol>                                                                                                    |
| List → COO                                                                                                    | Dept. Name     Name     Name     Name     COO     Edgar J. Ace | Job Title Job Title Vpe Order<br>vedo ystem Ma Approval 1 | 3. Borrar : Eliminar línea de aprobación                                                                                                    |
| Approval line 2 Edgard<br>Mgmt. 3 PR Approval Line<br>• Inspection/Receipt ···                                          | 2 COO Hyung Min                                                | Park stration M Approval 2                                | <ol> <li>Ahorrar : Guardar aprobación<br/>nueva/editada</li> </ol>                                                                                                    |
| - Community<br>- CSR                                                                                                    |                                                                |                                                           | <ol> <li>icono de detalles : consulta el personal<br/>para aprobación de la línea de aprobación<br/>actual. En caso de una nueva línea de<br/>aprobación, se muestra después de<br/>guardar la línea de aprobación</li> </ol> |
| Search User                                                                                                    |                                                                | Search                                                    | <ol> <li>Agregar : agregue un personal para<br/>aprobación abriendo la ventana<br/>emergente de búsqueda de usuario</li> </ol>                                                                                                |
| Company K!                                                                                                    | MS Dept. Name                                                  |                                                           | 7. <b>Borrar</b> : eliminar un personal para aprobación                                                                                                    |
| ID                                                                                                    | Name                                                           | Results : 81 Select                                       | 8. <b>Guardar</b> : Guarde los resultados de agregar y eliminar un personal para                                                                                                    |
| ~                                                                                                    | ID Name Job Title Job T                                        | itle Dept. Code Dept. N. ^                                | aprobación                                                                                                    |
| > 🗆 SOFIA.FL                                                                                                    | LORES@MANZANILLC Adriana Sofia Flores Guerrero alized          | Au> MADM002 Admin                                         |                                                                                                    |
| 2 🗌 ALAIN.AF                                                                                                    | RIZMENDI@MANZANI Alain Arizmendi Álvarez uction                | Eng MOPR005 Operation                                     |                                                                                                    |
| 3 🗌 ALEJAND                                                                                                    | IDRO.ESPINOZA@MAN Alejandro Espinoza Tovar Q Tear              | n Le MEHS002 EHSQ                                         |                                                                                                    |
| 4 🗌 ULISES.M                                                                                                    | MARISCAL@MANZANI Alejandro Ulises Mariscal Mer                 | iciar MMEC004 Mechanic                                    |                                                                                                    |
| 5 ALMAJU                                                                                                    | UNES@MANZANILLOL Alma Janett Junes Magaña alized               | Aux MADM002 Admin                                         |                                                                                                    |
|                                                                                                    | S VERDUZCO@MANZA Andrés Eduardo Verduzco Lur                   | iciar MELEO03 Electric                                    |                                                                                                    |
|                                                                                                    |                                                                |                                                           |                                                                                                    |
| ·                                                                                                    |                                                                |                                                           |                                                                                                    |

#### 5. Solicitud de servicio al cliente

|                                             | НОМЕ                                     |                                                                                         |
|---------------------------------------------|------------------------------------------|-----------------------------------------------------------------------------------------|
| <ul> <li>Purchase Request</li> </ul>        |                                          |                                                                                         |
| <ul> <li>Approval Mgmt.</li> </ul>          |                                          | Please enter a search term                                                              |
| <ul> <li>Inspection/Receipt ····</li> </ul> |                                          | Recent Search                                                                           |
| - Community                                 | PR Prgress list                          |                                                                                         |
| • CSR                                       |                                          |                                                                                         |
| CSR request status                          | Menú                                     | Resumen                                                                                 |
|                                             | Team Re<br>Estado de<br>solicitud de CSR | Llenar solicitudes relacionadas con el uso del sistema y obtenga<br>atención al cliente |
|                                             | Frequent Purchase Item                   |                                                                                         |
|                                             | Contact Us                               |                                                                                         |

#### 5. Solicitud de servicio al cliente

| SR request status (F                                                         | Help Desk)                                   | 0                                                               |                                                                                         |                                                      |                 |                                                                                  |                       |                            |    | Funcionamiento principal                                                                                                    |
|------------------------------------------------------------------------------|----------------------------------------------|-----------------------------------------------------------------|-----------------------------------------------------------------------------------------|------------------------------------------------------|-----------------|----------------------------------------------------------------------------------|-----------------------|----------------------------|----|----------------------------------------------------------------------------------------------------|
| SK request status (r                                                         | letp Desk)                                   | 9                                                               |                                                                                         |                                                      |                 |                                                                                  | 1<br>                 | arch 😤                     |    | Si tiene alguna pregunta o solicitu                                                                                                    |
| Purchase<br>Operation Org. KMS<br>CSR request No.<br>CSR request All<br>type | ambian CCD Dia                               | +                                                               | CSR request • 07/01/2<br>date CSR request<br>name CSR Progressive All<br>Annroval Info. | )19 - 08/15/2026 📋                                   | ~               | CSR due date<br>CSR requester<br>CSR request<br>department<br>Results : 1 3 12 2 | ∼<br>3<br>Request CSR | Q COO<br>KCOO002<br>Delete |    | de soporte relacionada con el uso<br>del sistema, puede recibir soporte<br>más rápido y preciso utilizando e<br>menú CSR (Solicitud de servicio a<br>cliente). |
| Purchase Op<br>Org.     KMS                                                  | Rec                                          | Approval Statu<br>uest Approved                                 | Final Appro Final Appro                                                                 | ral Tim 2 <sup>CSR request No.</sup><br>CSR220800004 | CSR Request TES | CSR request name                                                                 | CSF                   | R request type             | 1. | <b>Búsqueda</b> : Consultar el estado y el<br>avance de la solicitud de CSR                                                                                    |
|                                                                              |                                              |                                                                 |                                                                                         |                                                      |                 |                                                                                  |                       |                            | 2. | <b>No solicitud de CSR</b> : Solicitar información de solicitud y detalles de procesamiento                                                                    |
| Request CSR<br>CSR request info.                                             | KMS                                          | CSR request No.                                                 | CSR220800004                                                                            | CSR receipt info.                                    | Request         | CSR requester                                                                    | CI<br>REQUESTER / pha | - ·                        | 3. | <b>Solicitar CSR</b> : Visualizar la página de creación de CSR y complete preguntas solicitudes de mejora, solicitudes de conorte técnico, etc.                |
| Org.                                                                         |                                              |                                                                 |                                                                                         | condition                                            |                 |                                                                                  |                       |                            |    |                                                                                                    |
| Org.<br>CSR request name                                                     | CSR Request                                  | EST                                                             |                                                                                         | CSR recipient                                        |                 | CSR receipt date                                                                 |                       |                            |    | soporte techico, etc.                                                                                                    |
| Org.<br>CSR request name                                                     | CSR Request                                  | EST<br>COO CSR request date                                     | 08/31/2022                                                                              | CSR recipient<br>CSR change type                     | Select          | CSR receipt date                                                                 |                       |                            |    | soporte techneo, etc.                                                                                                    |
| CSR request name<br>CSR requester<br>CSR requester                           | CSR Request                                  | EST<br>COO CSR request date                                     | 08/31/2022                                                                              | CSR recipient                                        | Select          | CSR receipt date<br>Expected date of<br>CSR completion                           | Save CSR Request C    | SR Close                   |    | soporte techneo, etc.                                                                                                    |
| Org.<br>CSR request name<br>CSR requester<br>CSR request type                | CSR Request<br>REQUESTER<br>question<br>TEST | EST<br>COO CSR request date<br>Request CSR<br>CSR request info. | 08/31/2022                                                                              | CSR recipient<br>CSR change type                     | Select          | CSR receipt date<br>Expected date of<br>CSR completion                           | Save CSR Request C    | ISR Close                  |    | soporte technoo, etc.                                                                                                    |

# Fin del documento